## How to Add the SBB Funding Workshop on Canvas

- 1. Go to <u>www.canvas.vt.edu</u>
- 2. Log in using your Hokie PID and Password
- 3. Go to "Courses" on the side menu
- 4. Click "All Courses"

| Account<br>Dashboard                     | Courses ×<br>Entrepreneurship-New Venture Growth<br>Minor<br>Theory/Fundamentals<br>2017 /ALI<br>All Courses<br>Welcome to your courses To customize<br>the list of courses, tick on the "All<br>Courses to | Research Grants Accepting Proposals ce that we are starting to accept proposals for the 2017 2018 4 VA Collaborative Research Grants. c to Improve research competitiveness within the Commonwealth by providing funding for faculty to engage in pilot research that could be used as a springboard for g. c, please refer to the 4-VA Collaborative Research Grants page. arative Research Grants, please contact 4-VA Grants Manager, WIII Fox, 540-231-9587, willfox@vt.edu. | Coming Up  Coming Up Coming Up Comin |
|------------------------------------------|----------------------------------------------------------------------------------------------------|----------------------------------------------------------------------------------------------------|----------------------------------------------------------------------------------------------------|
| ے<br>Groups<br>Calendar<br>Inbox<br>Help | Courses' link and star the courses to<br>display.                                                                                                    | Theory/Fundamentals<br>MUS 1005 86359-201709                                                                                                    |                                                                                                    |

5. Click "Browse More Courses" in the top right hand corner.

|                        | All (            | Courses                                   |          |      |             |                  |
|------------------------|------------------|-------------------------------------------|----------|------|-------------|------------------|
| Account                |                  |                                           |          |      | Brow        | vse More Courses |
| Co<br>Dashboard        |                  | Course                                    | Nickname | Term | Enrolled as | Published        |
|                        | \$               | Entrepreneurship-New Venture Growth Minor |          |      | Student     | Yes              |
| Courses<br>A<br>Groups | Past Enrollments |                                           |          |      |             |                  |
|                        |                  | Course                                    | Nickname | Term | Enrolled as | Published        |

6. In the search bar, type in "SBB" and search.

| Account     | All Courses           | Public courses only 📄 Open enrollment courses or | ly Search                                                                                                    |                                                                                                    |                                   |                               |
|-------------|-----------------------|--------------------------------------------------|----------------------------------------------------------------------------------------------------|----------------------------------------------------------------------------------------------------|-----------------------------------|-------------------------------|
| 6           | Canvas First Course   | Canvas - First Look (English                     | Department of History                                                                                                    | CEOD 101                                                                                                    | Spiron(Identity_Finder)           | Kayla B. McNabb: Canvas-      |
| Dashboard   |                       | Composition)                                     |                                                                                                    |                                                                                                    | VT IT Security site for Spirion   | Based Portfolio               |
| Courses     |                       | Canvas Showcase Course using                     |                                                                                                    |                                                                                                    | (Identity Finder) downloads.      |                               |
| പ്പുള       |                       | English 1105 & CLE Learning<br>Objectives        |                                                                                                    |                                                                                                    |                                   |                               |
| Groups      |                       |                                                  |                                                                                                    |                                                                                                    |                                   |                               |
| Calendar    | Organization Behavior | Communication Law                                | Intro to Aerospace<br>Engineering                                                                                                    | CS 5044: Object-oriented<br>Programming with Java, Fall<br>2015                                                            | SS:U.S Food & Nutrition<br>Policy | Public Relations Case Studies |
| (E)         |                       |                                                  | This course is an overview of                                                                                                    | This second second the basis                                                                                               |                                   |                               |
| (?)<br>Help |                       |                                                  | aerospace engineering from a<br>design perspective. We will cover<br>topics such as: aircraft types and<br>geometries stages of aircraft design: | rnis course covers the basic<br>concepts of object-oriented<br>programming and their<br>relationships to the principles of |                                   |                               |

7. Click "Join this Course". It appears when you hover your mouse over the course box.

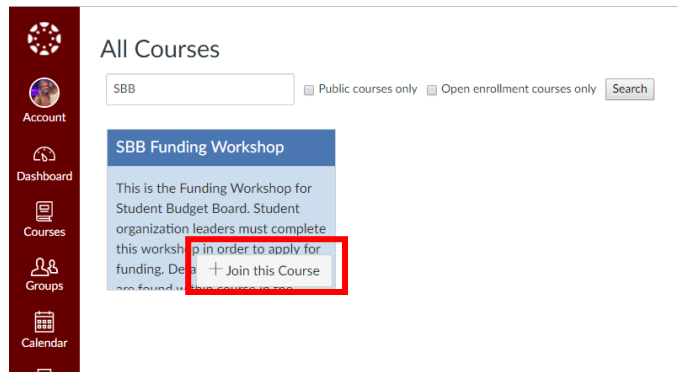

8. Click "Enroll in Course"

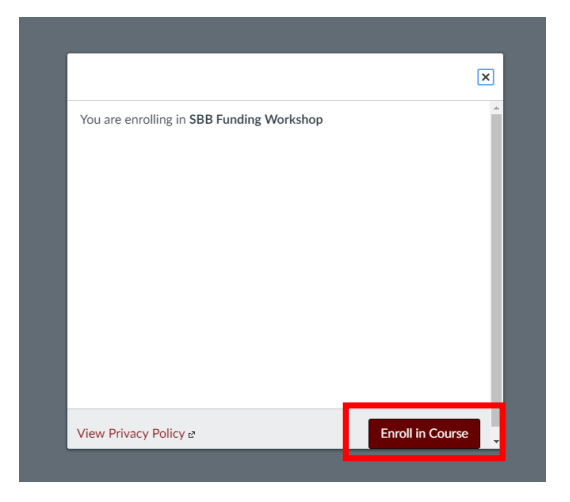

9. Click "Go to the Course"

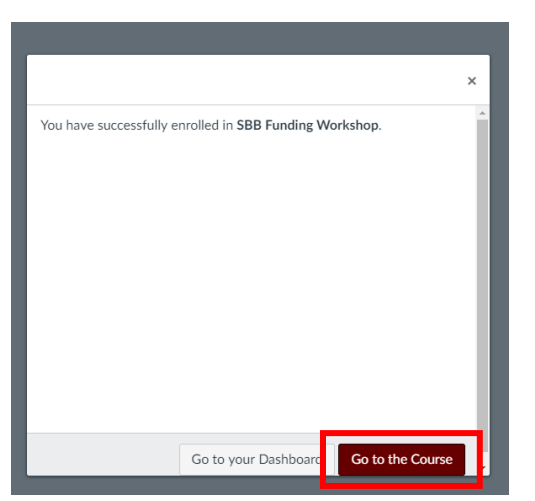

10. You should see the Syllabus page. From here, read through the instructions and begin the course.

| Home                                                                           | SBB Funding Workshop Jump to Toda                                                                                                    | ay View Course Stream                                                                                                    |  |
|--------------------------------------------------------------------------------|----------------------------------------------------------------------------------------------------|----------------------------------------------------------------------------------------------------|--|
| Assignments<br>Discussions<br>Grades<br>People<br>Files<br>Syllabus<br>Quizzes | Welcome to the SBB Funding Workshop!<br>This workshop is comprised of 2 components: 1) a video powerpoint and 2) an accompanying quiz.<br>• Please find the video under "FILES". This video should be watched and listened to in its entirety. Or linked here: <u>Funding Workshop PPT- Final-w- voice.mpd</u> @                                                                                                    | August 2017           30         31         1         2         3         4           6         7         8         9         10         11         1           13         14         15         16         17         18         2           20         21         22         23         24         18         2         27         28         29         30         31         1         3         4         5         6         7         8 |  |
| Conferences<br>Collaborations<br>Chat                                          | <ul> <li>Following the video, a quize must be completed. This can be found under 'QUIZZES'. A 100% must be obtained on the quiz. You can take it as many time as is needed.</li> <li>You must successfully complete the quize prior capping for funding.</li> <li>Each individual applying for funding on behalf of an organization <i>must</i> complete this workshop.</li> <li>If you need reasonable accommodations, please contact us at <u>budgetboard@vt.edu</u>. We are happy to work with you!</li> </ul> | Course assignments are not<br>weighted.<br>Recent Feedback                                                                                                    |  |
| EchoCenter<br>VT Library Help                                                  | Thank you!                                                                                                    | V Workshop Quiz                                                                                                    |  |
| Office 365<br>Class Notebook<br>Google Drive                                   | Eryn Peters, SBB Chair                                                                                                    |                                                                                                    |  |
|                                                                                | Course Summary:                                                                                                    |                                                                                                    |  |
|                                                                                | Date Details                                                                                                    |                                                                                                    |  |
|                                                                                | Workshon Ouiz                                                                                                    |                                                                                                    |  |